#### Online Portal Training: Health Home Providers

Health Home March 27, 2018

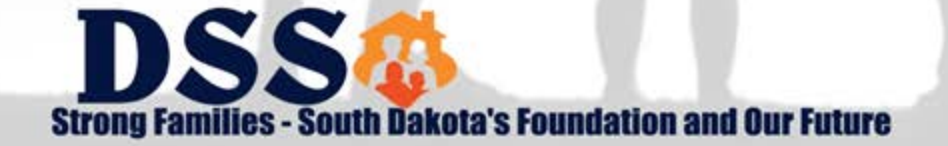

# Agenda

- Organization of the Quarterly Core Service Report
- Administration Updating access for Provider Users
- Completing your Quarterly Core Service Reports

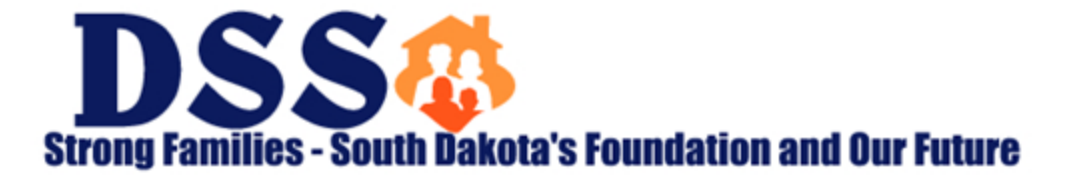

### **Organization of the Quarterly Core Service Report**

- The clinic number is no longer used in the Portal to group recipients together. Grouped by BNPI/NPI
- Recipients will automatically show up for every Provider User who has access to that provider and the permissions to the Health Home Core Services functionality. If another Provider User has it access to the same provider combinations and has pulled up the core service report, the record will indicate locked.

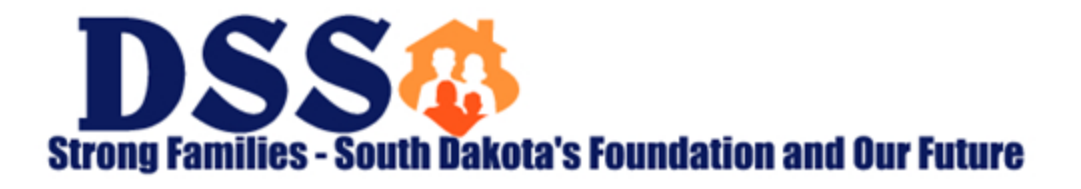

## **Update Provider User Screen 2**

| Permissions Available | Permissions Selected |                   |
|-----------------------|----------------------|-------------------|
| ] Select All          | Select All           |                   |
| Listing ^             |                      |                   |
| Census Status Report  |                      | - Back Add Scaned |
| 🗆 Eligibility         |                      |                   |
| H.Home - Case Load    |                      |                   |
| H.Home - Claims Paid  | <u></u>              |                   |

Move the H.Home - Core Services Permission from Permissions Available to Permissions Selected by clicking on the arrow facing right.

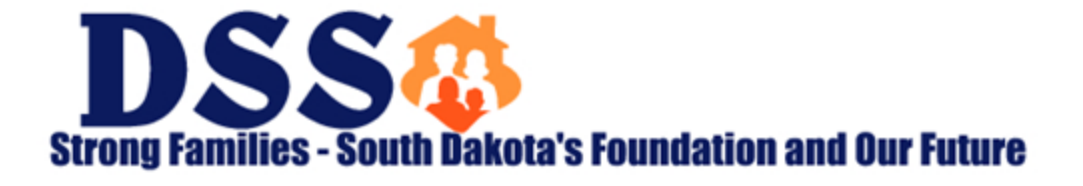

## **Update Provider Admin User Screen 2**

| Tax M                          |       | Elilling NP1 | Billing NPT's that yo | value granting access to |
|--------------------------------|-------|--------------|-----------------------|--------------------------|
| Tax M                          | • •   | Estimation Q | Ender Hilling NPI to  | meatrich from the line   |
|                                | 6     | Sedect All   | 1043241466 📀          | 1427090760 📀             |
|                                |       |              | 1497787692 🕥          | 1619540007 💿             |
|                                |       | All          | 1720129638 🕤          |                          |
| Permissions Avai<br>Select Ait | table |              | 🗢 Back 🛩 Upda         | R Canal                  |

Once the H.Home- Core Services Permission has been moved to Permissions selected. The Provider User will have access to complete the Core Service Report for any billing/servicing combination for which they have access.

DSS Strong Families - South Dakota's Foundation and Our Future

## **Completing the Core Service Report – Step 1**

From the Report, Health Home Menu, select Core Services

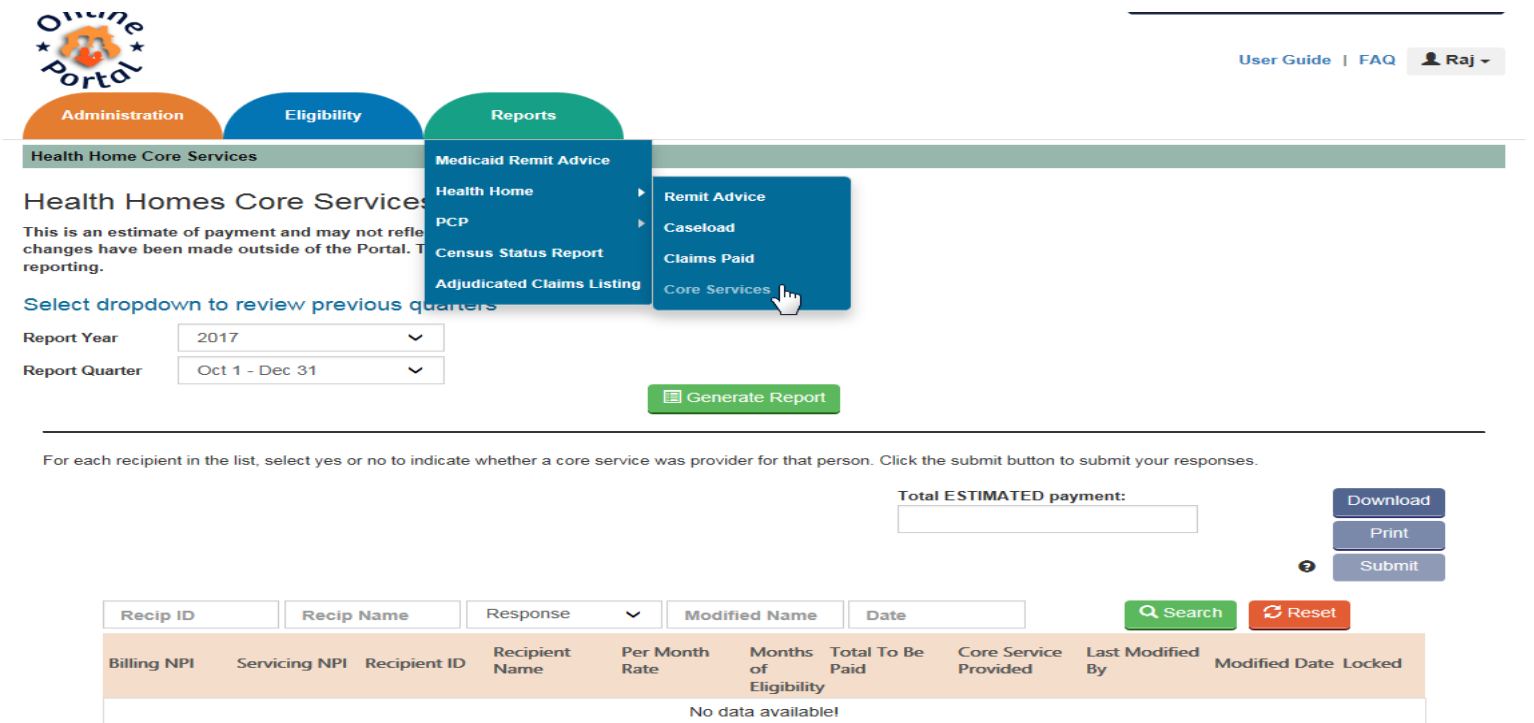

Go to page: 1 V Row count: 20 V

© 2018 State of South Dakota MMIS. All Rights Reserved.

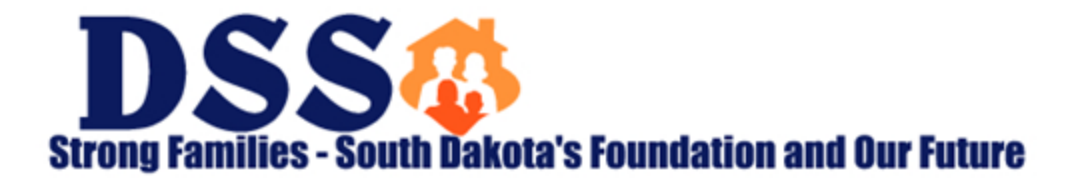

## **Completing the Core Service Report – Step 2**

- Select the Report Year and the Report quarter. 2018 Jan 1-March 31
- Click Generate Report

| onling                                                              |                                                                                  |                                                                               |                                              |                                    | You are logged in as P         | rovider Us |
|---------------------------------------------------------------------|----------------------------------------------------------------------------------|-------------------------------------------------------------------------------|----------------------------------------------|------------------------------------|--------------------------------|------------|
| * orto<br>Eligibility                                               | Reports                                                                          |                                                                               |                                              |                                    | User Guide   FAQ               | L Kathi    |
| Health Home Co                                                      | ore Services                                                                     |                                                                               |                                              |                                    |                                |            |
| Health Ho                                                           | mes Core Servi                                                                   | ces Report:                                                                   |                                              |                                    |                                |            |
| This is an estima<br>changes have be<br>reporting.<br>Select dropdo | te of payment and may not<br>en made outside of the Por<br>own to review previou | reflect the actual payment if<br>al. This tool is to facilitate<br>s quarters |                                              |                                    |                                |            |
| Report Year                                                         | 2017                                                                             | ~                                                                             |                                              |                                    |                                |            |
| Report Quarter                                                      | Oct 1 - Dec 31                                                                   | ~                                                                             | •                                            |                                    |                                |            |
| For each recipient                                                  | in the list, select yes or no to                                                 | indicate whether a core service was                                           | provider for that person. Clic               | k the submit button to submi       | t your responses.<br>eent:     |            |
| Recip ID                                                            | Recip Name                                                                       | Response 🗸                                                                    | Modified Name D                              | ate                                | Q Search                       | C Res      |
| Billing NPI                                                         | Servicing NPI Recipier                                                           | t ID Recipient Name Per Mor                                                   | nth Rate Months<br>of Total T<br>Eligibility | Core Service<br>o Be Paid Provided | Last Modified By Modified Date | Locked     |
|                                                                     |                                                                                  |                                                                               | No data available!                           |                                    |                                |            |
| Go to page: 1 N                                                     | Row count: 20 V                                                                  |                                                                               |                                              |                                    |                                |            |

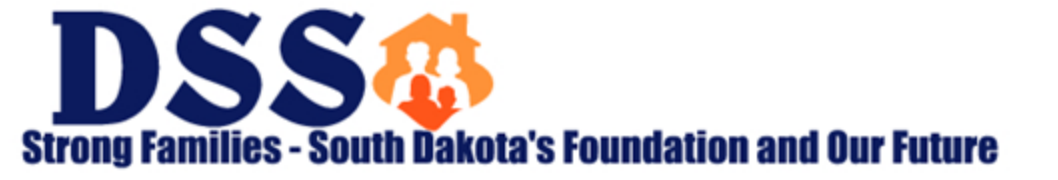

## **Completing the Core Service Report – Step 3**

- Complete Yes or No for each recipient on the list.
- Hit submit. The submit button will not be open until all response are complete.
- Options to print and download as well.

Families - South Dakota's Foundation and Our Future

System will track last modified and modified date by user.

| Responses for the<br>Responses last sa<br>Responses last su | current quarter m<br>ved on: 3/1/2018<br>bmitted on: 3/1/20 | ust be submitted<br>10:45:18 AM<br>18 9:30:36 AM | by: 1/31/2018  |                |                             | Total E          | STIMATED payme           | ent:<br>\$1,676.00 | 0               | Download<br>Print |
|-------------------------------------------------------------|-------------------------------------------------------------|--------------------------------------------------|----------------|----------------|-----------------------------|------------------|--------------------------|--------------------|-----------------|-------------------|
| Recip ID                                                    | Recip                                                       | Name                                             | Response       | ✓ Modifie      | d Name                      | Date             |                          |                    | Q Search        | C Reset           |
| Billing NPI                                                 | Servicing NPI                                               | Recipient ID                                     | Recipient Name | Per Month Rate | Months<br>of<br>Eligibility | Total To Be Paid | Core Service<br>Provided | Last Modified By   | v Modified Date | Locked            |
| 1720129638                                                  | 1720129638                                                  |                                                  |                | \$250.00       | 3                           | \$750.00         | ●Yes ONo                 | Prathakota, Raj    | 03/01/2018      |                   |
| 1720129638                                                  | 1720129638                                                  |                                                  |                | \$49.00        | 3                           | \$147.00         |                          | Prathakota, Raj    | 03/01/2018      |                   |
| 1720129638                                                  | 1720129638                                                  |                                                  |                | \$29.00        | 3                           | \$87.00          | ⊖Yes <sup>®</sup> No     | Prathakota, Raj    | 03/01/2018      |                   |
| 1720129638                                                  | 1720129638                                                  |                                                  |                | \$250.00       | 3                           | \$750.00         |                          | Prathakota, Raj    | 03/01/2018      |                   |
| 1720129638                                                  | 1720129638                                                  |                                                  |                | \$49.00        | 2                           | \$98.00          | ⊖Yes <sup>®</sup> No     | Prathakota, Raj    | 03/01/2018      |                   |
| 1720129638                                                  | 1720129638                                                  |                                                  |                | \$250.00       | 3                           | \$750.00         | ⊖Yes <sup>®</sup> No     | Prathakota, Raj    | 03/01/2018      |                   |
| 1720129638                                                  | 1720129638                                                  |                                                  |                | \$29.00        | 3                           | \$87.00          | ⊖Yes <sup>®</sup> No     | Prathakota, Raj    | 03/01/2018      |                   |
| 1720129638                                                  | 1720129638                                                  |                                                  |                | \$29.00        | 1                           | \$29.00          |                          | Prathakota, Raj    | 02/26/2018      |                   |
| << < 1 > >>                                                 | Go to page: 1                                               | ✓ Row count:                                     | 20 ~           |                |                             |                  |                          |                    | Show            | wing 1-8 of 8     |

For each recipient in the list, select yes or no to indicate whether a core service was provider for that person. Click the submit button to submit your responses.

### **Email Reminders**

System will automatically send email reminders.

- When data is uploaded and ready to complete
- When the due date approaches
- When the report is overdue.

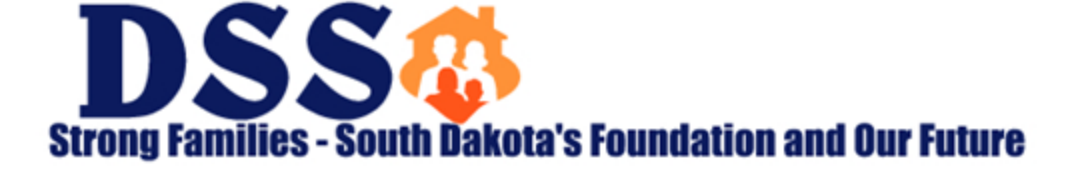

### **Important Reminders**

#### New Providers

 Every time a new provider is added to the Health Home Program the individual who is responsible for printing caseloads and completing the core service report access needs to be updated to include the new provider.

#### Report Changes

 The report can be changed up until the time of the due date. IE this quarter until April 30<sup>th</sup>. After that time, additions and subtractions need to be done through the central office.

#### Core Service Claimed = Outcomes data due

- If you claim a core service we will expect to see outcomes data for that recipient in the next outcomes file.
- Best practice to download and save your file each time you submit.

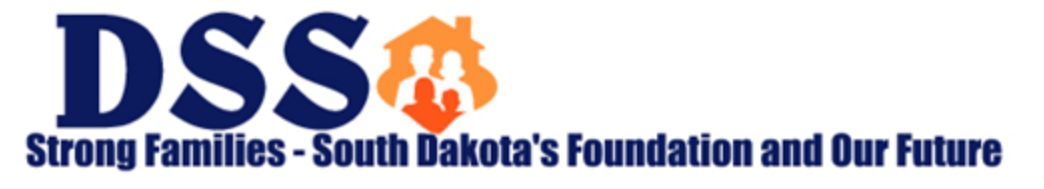

### **Resources & Contact Information**

http://dss.sd.gov/medicaid/portal.aspx

<u>dssonlineportal@state.sd.us</u>

Kathi.mueller@state.sd.us

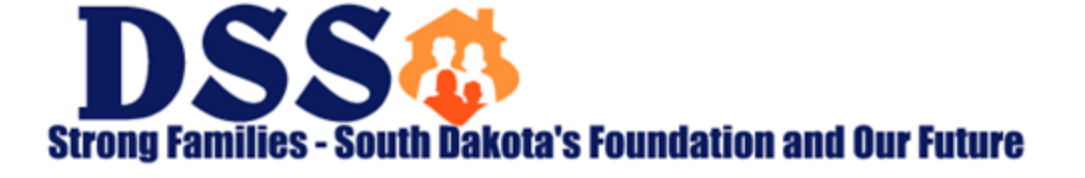